# 제19대 전북대학교총장임용후보자선거 투표안내문 (웹투표 대상자)

## 투표방법 및 투표시간

#### • 온라인투표[스마트폰(웹), PC(웹)]

| 선거일  | <mark>2022</mark> 년 11월 <mark>23</mark> 일( <mark>수</mark> ) |                     |
|------|-------------------------------------------------------------|---------------------|
| 투표시간 | 제1차                                                         | 09:00 ~ 11:00 (2시간) |
|      | 제2차<br>(사유발생시)                                              | 12:30 ~ 14:30 (2시간) |
|      | 결 선<br>(사유발생시)                                              | 16:00 ~ 18:00 (2시간) |

## 총장임용후보자 선정방법

|      | [제1차]<br>유효투표수의 과반수를 얻은 후보자와 그 차점 후보자로 선정<br>※ 과반수를 얻은 후보자가 없는 경우 다수 득표자 3명을 대상으로 2차<br>투표 실시         |
|------|----------------------------------------------------------------------------------------------------|
| 선정방법 | [제2차 - 사유발생시]<br>유효투표수의 과반수를 얻은 후보자와 그 차점 후보자로 선정<br>※ 과반수를 얻은 후보자가 없는 경우 다수 득표자 2명을 대상으로 결선<br>투표 실시 |
|      | [결선 - 사유발생시]<br>2차에서 선정된 2명의 후보자의 순위결정을 위한 투표<br>※ 결선투표의 다득표 순위에 따라 총장 후보자 추천순위를 정함                   |

#### 선거인은 온라인투표에 필요한 URL을 문자메시지와 이메일로 수신받습니다.

문자메시지의 경우 발신번호(02-523-1390)를 수신차단하거나, 스팸차단 앱을 이용하여 'URL주소', '선거', '투표'가 들어간 문자를 스팸으로 지정해 놓은 경우에는 투표안내 문자메시지를 수신받지 못할 수 있습니다.

| ※ 투표안내 문자메시지 미수신 주요 사유             |
|------------------------------------|
| ① 선거인의 휴대폰 설정 오류                   |
| : ② 스팸처리('URL주소', '선거', '투표' 등 문구) |
| ·<br>· ③ 휴면계정                      |
| ④ 서비스 음영지역 거주                      |
| ⑤ 통신사 이전에 따른 착신 미전환 등              |
|                                    |

• 투표안내 문자메시지 / 이메일 예시

| 문자메시지 수신                                                              | 이메일 수신                                                                                                    |
|-----------------------------------------------------------------------|----------------------------------------------------------------------------------------------------|
| [Web]발신<br>☆☆☆님, 제19대전북대학교<br>총장임용후보자선거<br>http://pub.kv.go.kr/****** | 안녕하세요. ☆☆☆님<br>전주시덕진구선관위입니다.<br>제19대 전북대학교총장임용후보자선거가<br>시작되었습니다.<br><u>http://pub.kv.go.kr/******</u> 로 접속해서<br>선거정보를 확인 후, 투표에 참여하세요.<br>감사합니다. |

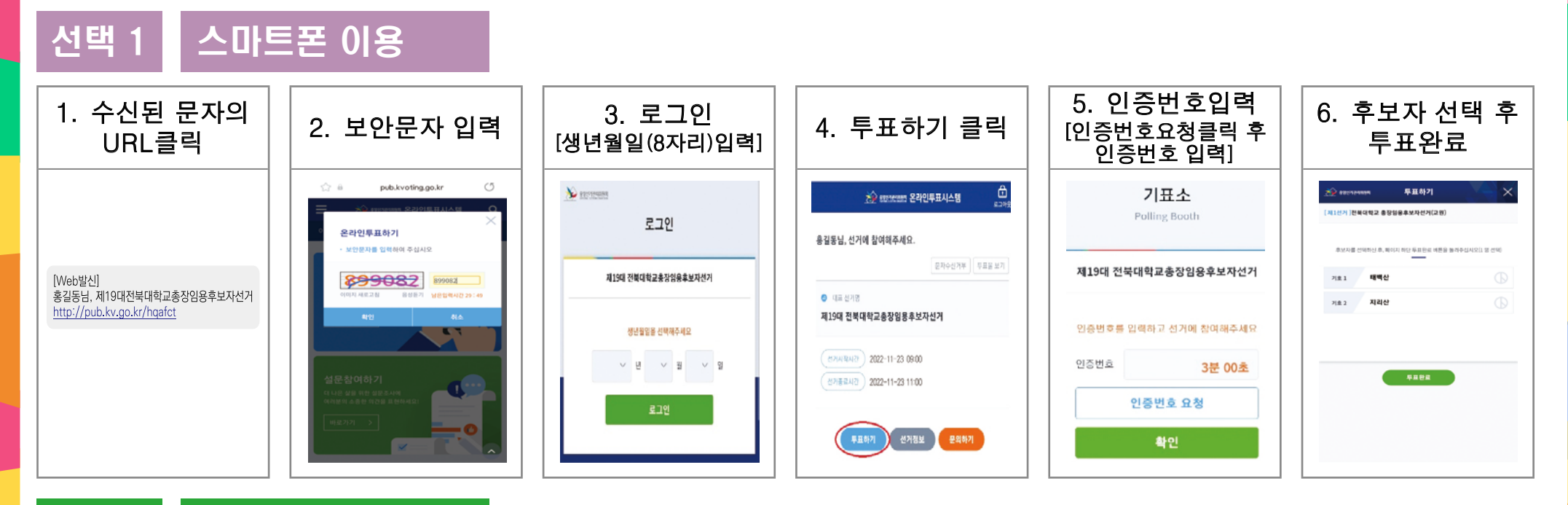

선택 2 PC 이용

5. 인증번호입력 6. 후보자 선택 후 3. 로그인 2. 보안문자 입력 4. 투표하기 클릭 [인증번호요청클릭 후 인증번호 입력] [생년월일(8자리)입력] 투표완료 1. 자신의 이메일에 로그인 🗇 🗄 pub.kvoting.go.kr No prevention 투표하기 기표소 -----선거정보 하여 개별URL 연결 후 [제1선거]전복대학교 총장암용후보자선거(교원) 로그인 Polling Booth 온라인투표하기 진행하거나 선거개요 요가분자를 인해하여 주십시오 추보자를 선택하던 후, 페이지 하단 투표한료 비존을 눌려주십시오[1 영 선택) 제19대 전북대학교총장임용후보자선거 제19대 전북대학교총장임용후보자선거 재백산 21 # 1 899082 899083 • 제 2선거 기효 2 지리산 휴대전화로 수신한 개별 생년월일을 신택해주세요 인증번호를 입력하고 선거에 참여해주세요 5 URL을 PC(인터넷주소창) 투표하기 Ð ∨ 년 ∨ 원 ∨ 일 인증번호 3분 00초 에 입력 한 후 투표 진행 두표환료 인증번호 요청 Ð 문의하기 확인

# 온라인투표 관련 유의사항

## ] 보안문자 입력 후 투표절차가 진행이 안되는 문제 해결 방법

### 1) 삼성 갤럭시 등 안드로이드

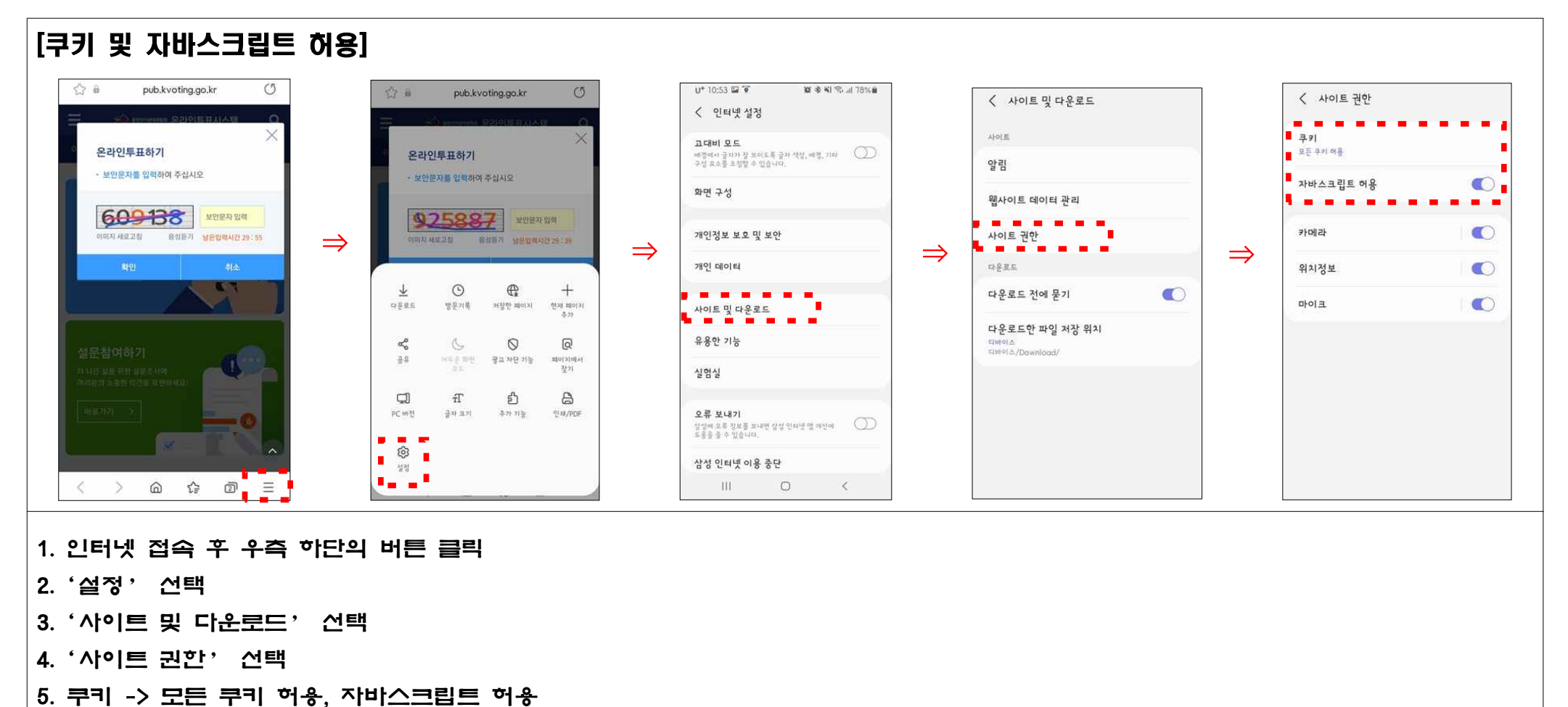

### 2) 아이폰[IOS] 스마트폰일 경우

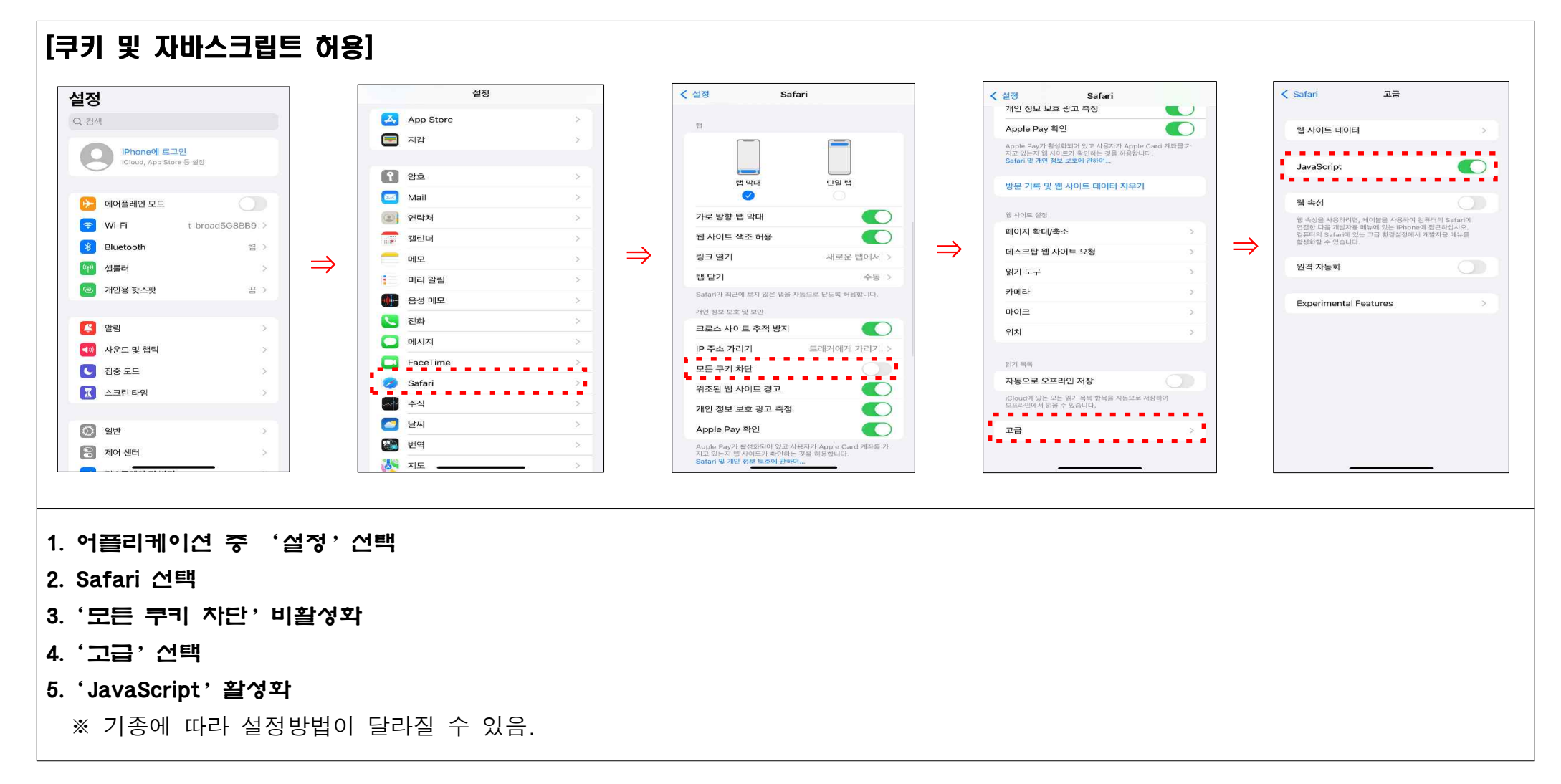